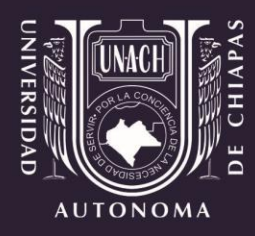

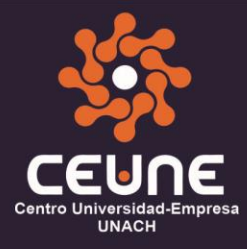

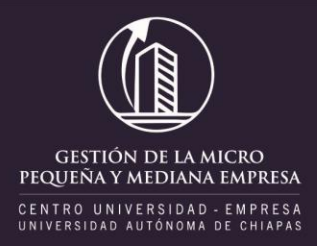

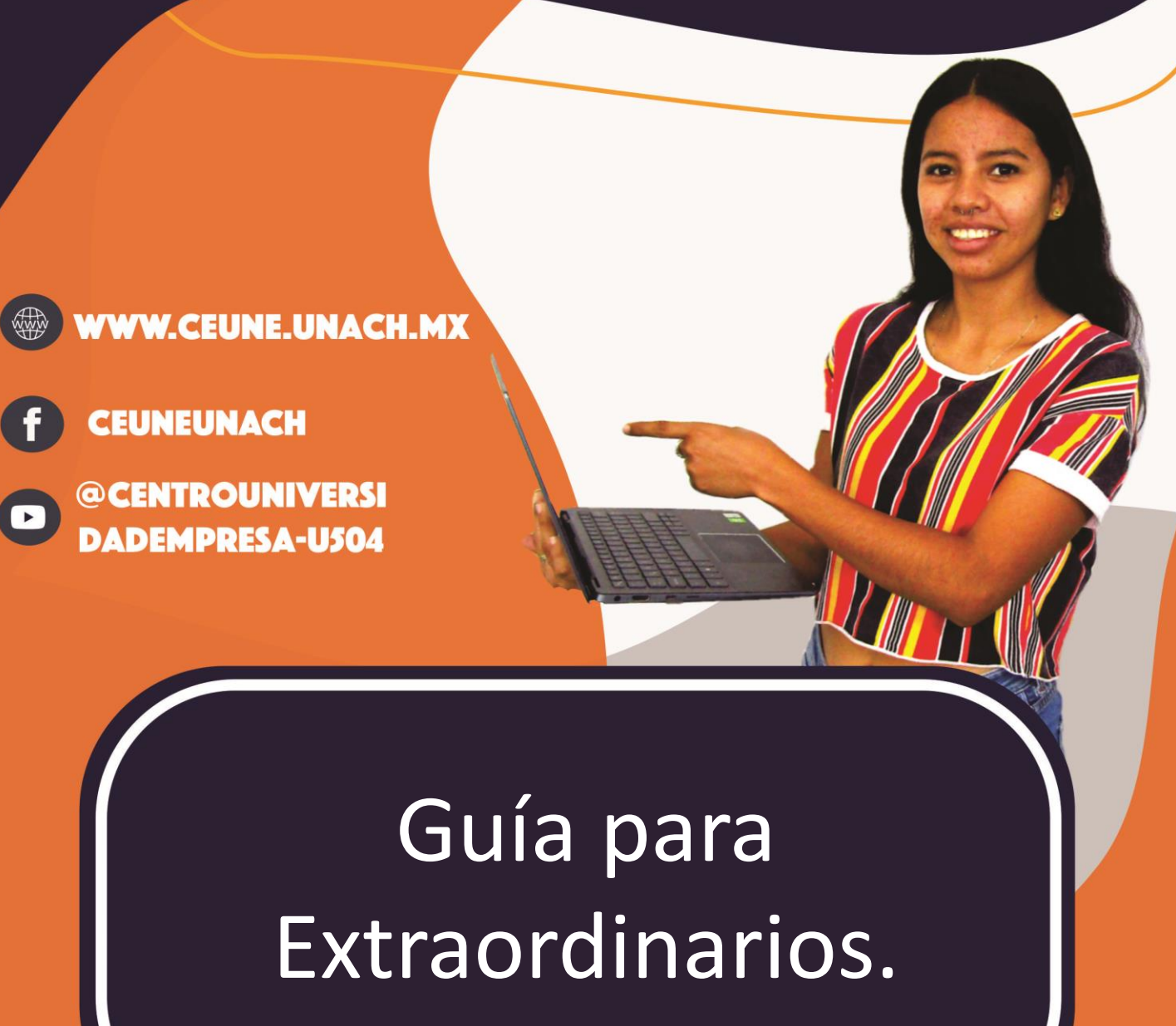

FECHAS DE EXAMEN Y PAGO DEL 25 AL 29 DE MAYO

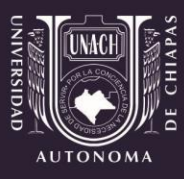

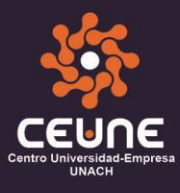

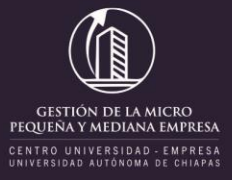

### FECHAS DE EXAMEN Y PAGO DEL 01 AL 05 DE DICIEMBRE

- 1. Ingresa al siguiente enlace: https://siae.unach.mx/principal/
- En el apartado <u>Estudiantes</u>, da clic en el botón <u>Accesar.</u>

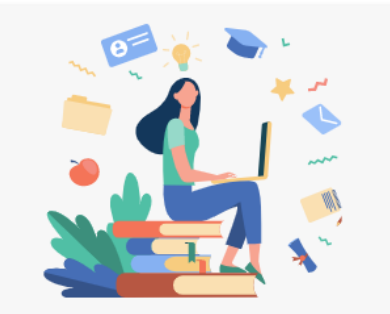

#### Estudiantes

- Historial académico
- Reinscripción en Línea
- Extras y verano
- Bajas Voluntarias
- Título profesional

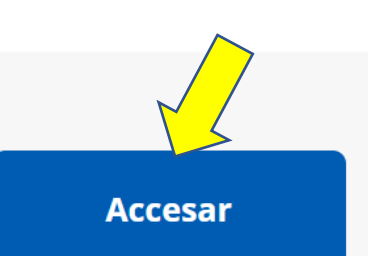

## 3. Te aparecerá la siguiente pantalla:

Ingresa tu correo institucional UNACH, luego ingresa tu contraseña, y da clic en el botón <u>ingresar</u>.

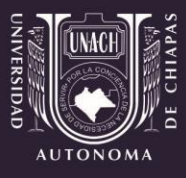

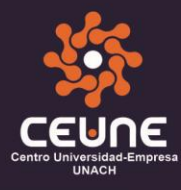

GESTIÓN DE LA MICRO PEQUENA Y MEDIANA EMPRESA CENTRO UNIVERSIDAD - EMPRESA UNIVERSIDAD JOROMA DE CHIAPAS

# 4. Una vez realizado el paso 3, te mostrará lo siguiente:

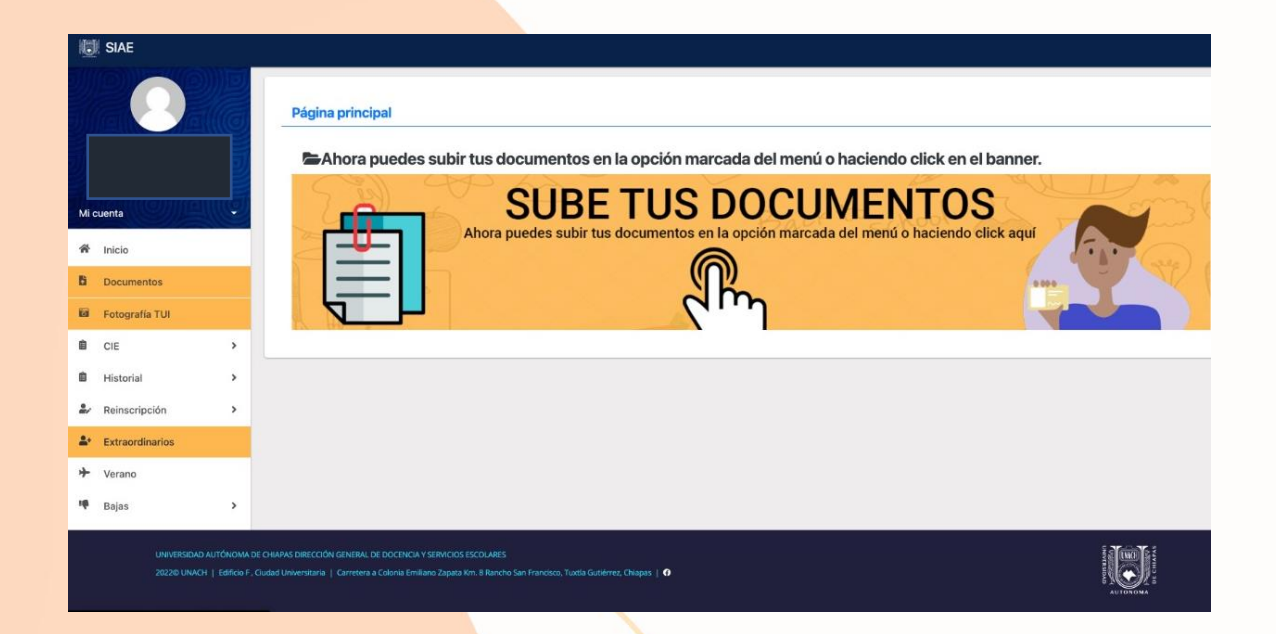

5. En la parte izquierda, aparece un menú, da clic en la pestaña Extraordinarios.

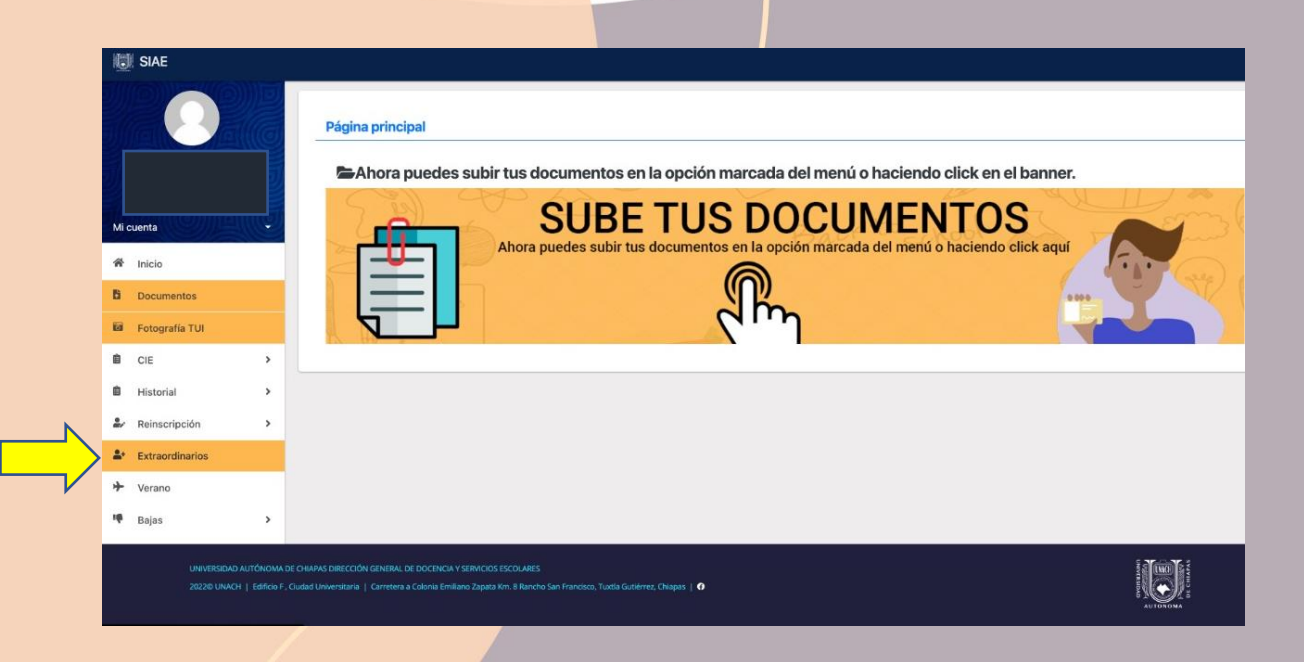

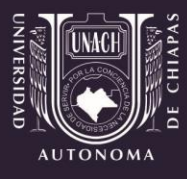

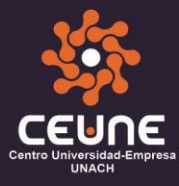

GESTIÓN DE LA MICRO PEQUENA Y MEDIANA EMPRESA CENTRO UNIVERSIDAD - EMPRESA

6. Una vez realizado el paso anterior, te mostrará la siguiente pantalla y enseguida da clic en el botón azul <u>Continuar</u>.

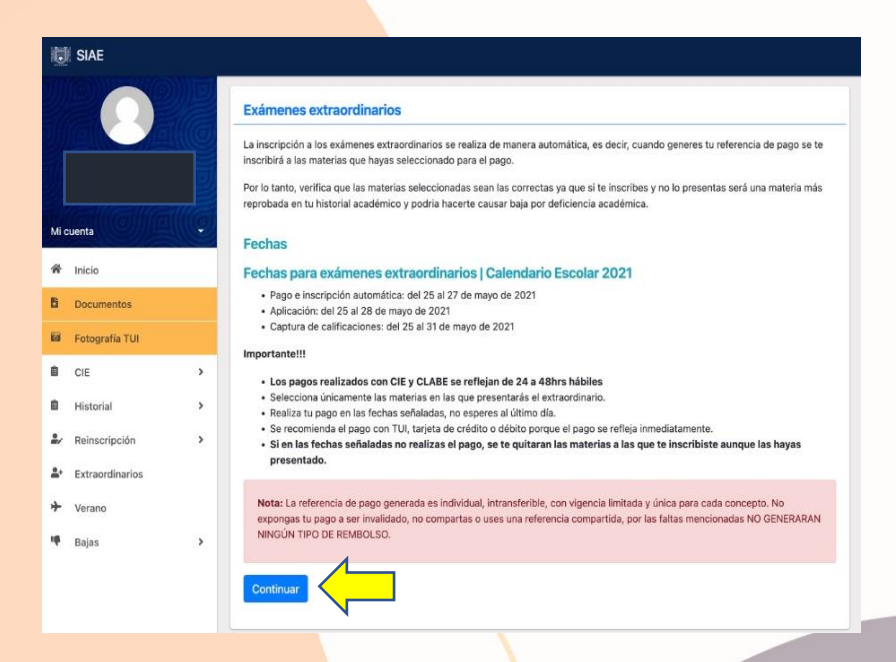

7. A continuación, <u>selecciona</u> la o las materias ordinarias reprobadas a presentar en el extraordinario, así como la <u>forma de pago y da clic en el botón</u> <u>Continuar</u>.

| 10         | SIAE            |       |                 |                                  |                 |                                                |              | <b>2</b> 4 |
|------------|-----------------|-------|-----------------|----------------------------------|-----------------|------------------------------------------------|--------------|------------|
|            |                 |       | Inscripción     | a exámen                         | es extraordin   | arios                                          |              |            |
| J          |                 |       | 1. Selección    | n de mater                       | rias ordinarias | s reprobadas a presentar en el extraordinario  |              |            |
| M          | uenta COMICE    | IIIe  | Selección       | Semestre                         | Examen          | Descripción de la materia                      | Calificación | Resultado  |
|            | Inisia          |       |                 | з                                | 01              | DESARROLLO LOCAL                               | 0.00         | REPROBADO  |
|            | INICIO          | _     |                 | 3                                | 01              | DIAGNOSTICO EMPRESARIAL                        | 0.00         | REPROBADO  |
| E3         | Fotografía TUI  | Nuevo | 0               | 3                                | 01              | ESTUDIOS Y ESTRATEGIAS DE MERCADO              | 0.00         | REPROBADO  |
| Ť          | CIE             |       | 0               | 3                                | 01              | MATEMATICAS APLICADAS A LA GESTION EMPRESARIAL | 0.00         | REPROBADO  |
| B          | Historial       | ,     | 2 Máteria       | da                               |                 |                                                |              |            |
| 2/         | Reinscripción   | >     | Tarjeta de dé   | <b>de pago</b><br>bito o crédite | 3, Sel          | eccionar materias y forma de                   |              |            |
| <u>a</u> , | Extraordinarios |       | O Ficha referen | ciada                            | pago            |                                                |              |            |
| +          | Verano          |       | Continuar       |                                  | •               |                                                |              |            |
| 4          | Bajas           | >     | Î               |                                  |                 |                                                |              |            |

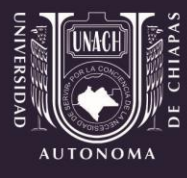

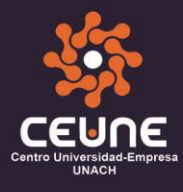

8. En el punto anterior, si seleccionaste el modo de <u>pago con</u> <u>tarjeta</u>, deberás visualizar la siguiente ventana, enseguida da clic en el botón <u>Continuar.</u>

|            | ю               |       |                                              |                                                                        | • • |
|------------|-----------------|-------|----------------------------------------------|------------------------------------------------------------------------|-----|
|            |                 |       | Información para el pago en l                | línea con tarjeta de crédito, débito o TUI.                            |     |
|            |                 |       | Nombre completo                              |                                                                        |     |
|            |                 | IJ    | Importe                                      | \$300.00                                                               |     |
| a          | fallalla        | lla   | Referencia                                   | 21501AD200216T302933179252                                             |     |
| Mi         | cuenta          |       | Concepto                                     | EXAMEN EXTRAORDINARIO (2 materias)                                     |     |
| ñ          | Inicio          |       | Recuerda no cerrar la página donde real      | lices al pago para regresar a SIAE y registrar inmediatamente tu pago. |     |
| 6          | Fotografía TUI  | Nuevo | Serás dirigido a un sitio seguro para contir | inuar con el proceso de pago.                                          |     |
| ¥          | CIE             |       | Continuar                                    |                                                                        |     |
| ė          | Historial       | >     |                                              |                                                                        |     |
| 2,         | Reinscripción   | >     |                                              |                                                                        |     |
| <u>.</u> . | Extraordinarios |       |                                              |                                                                        |     |
| *          | Verano          |       |                                              |                                                                        |     |
| 18         | Bajas           | >     |                                              |                                                                        |     |

9. A continuación, completa la información ingresando tu correo electrónico institucional y un número telefónico, posteriormente da clic en el botón <u>Continuar</u>.

| AUTONOMA                                                                               |                                                                                                |                                      |        |     |                  |  |  |
|----------------------------------------------------------------------------------------|------------------------------------------------------------------------------------------------|--------------------------------------|--------|-----|------------------|--|--|
| UNACH - UNIV AUT DE CHIAPA                                                             | S: MELCHOR GASPAR SONI                                                                         | Ą                                    |        |     | 30/11/2021 9:32: |  |  |
| I                                                                                      | DATOS PRINCIPALES PORTA                                                                        | L DE PAGOS                           |        |     |                  |  |  |
| Folio<br>Referencia                                                                    |                                                                                                | 884610<br>21501AD200216T302933179252 |        |     |                  |  |  |
| Concepto del pago<br>Importe a pagar                                                   |                                                                                                | SIAE                                 | 300.00 | MXN |                  |  |  |
| FAVOR DE COMPLETAR LA INFORMACIÓN                                                      |                                                                                                |                                      |        |     |                  |  |  |
|                                                                                        | <ul> <li>* Correo electrónico personal:</li> <li>* Número de teléfono a 10 dígitos:</li> </ul> |                                      |        |     |                  |  |  |
| <ul> <li>* Su comprobante de pago será enviado</li> <li>Campos Obligatorios</li> </ul> | a esta dirección de correo                                                                     |                                      | 4      |     |                  |  |  |
|                                                                                        | Regresar                                                                                       | Continuar                            |        |     |                  |  |  |

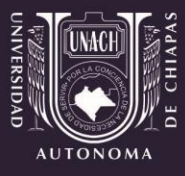

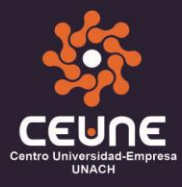

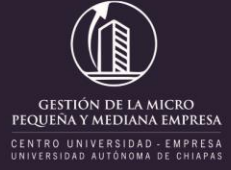

## 10. Si seleccionaste el modo de <u>pago con ficha referenciada</u>, da clic en el botón <u>Continuar</u>.

| $\leftarrow$ | $\rightarrow$ | С       | â   | ĉ | https:/   | /www.s | siae.unach.mx/al             | umnos2/?s=extrac            | rdinarios&i=ext | raordinarios                                   |              | 666       | •            |
|--------------|---------------|---------|-----|---|-----------|--------|------------------------------|-----------------------------|-----------------|------------------------------------------------|--------------|-----------|--------------|
| 0            | SIA           | E       |     |   |           |        |                              |                             |                 |                                                |              |           | <b>5</b> 4 * |
|              |               |         |     |   |           | 1      | Inscripción<br>Agosto - dici | a exámenes<br>EMBRE DE 2021 | extraordin      | arios                                          |              |           |              |
|              |               |         |     |   |           |        | 1. Selecciór                 | n de materias               | ordinarias      | reprobadas a presentar en el extraordinario    |              |           |              |
| Mic          | uenta         |         |     |   | Q         |        | Selección                    | Semestre                    | Examen          | Descripción de la materia                      | Calificación | Resultado |              |
| ŝ            | Inicio        |         |     |   |           |        | <b>V</b>                     | 3                           | 01              | DESARROLLO LOCAL                               | 0.00         | REPROBADO |              |
|              |               |         |     |   |           |        |                              | 3                           | 01              | DIAGNOSTICO EMPRESARIAL                        | 0.00         | REPROBADO |              |
|              | rotog         | frana i | UI  |   | 4UEVO     |        |                              | 3                           | 01              | ESTUDIOS Y ESTRATEGIAS DE MERCADO              | 0.00         | REPROBADO |              |
| ¥            | CIE           |         |     |   |           | -      |                              | 3                           | 01              | MATEMATICAS APLICADAS A LA GESTION EMPRESARIAL | 0.00         | REPROBADO |              |
| Ê            | Histo         | rial    |     |   | >         |        | ) Mátada                     | da marea                    |                 |                                                |              |           |              |
| 2/           | Reins         | cripció | n   |   | >         | Ċ      | Tarjeta de dét               | bito o crédito              |                 |                                                |              |           |              |
| <b>.</b> *   | Extrac        | ordinar | ios |   |           | 0      | Ficha reference              | iada                        |                 |                                                |              |           |              |
| ≁            | Veran         | 10      |     |   |           |        | Continuar                    |                             |                 |                                                |              |           |              |
| 1            | Bajas         |         |     |   | >         |        |                              |                             | -               |                                                |              |           |              |
|              |               |         |     |   |           |        |                              |                             |                 |                                                |              |           |              |
|              |               |         |     |   |           |        |                              |                             |                 |                                                |              |           |              |
|              |               |         |     |   | IOMA DE C |        | DIRECCIÓN GENERA             |                             |                 |                                                |              |           |              |

## 11. Enseguida podrás divisar la siguiente pantalla:

|               | UNIVER                           | SVAVI | BOU                | UNIVERSIDAD AUTÓ                           | NOMA DE CI     |                                          |                                                                          |  |  |  |  |  |
|---------------|----------------------------------|-------|--------------------|--------------------------------------------|----------------|------------------------------------------|--------------------------------------------------------------------------|--|--|--|--|--|
|               | SIDA                             |       |                    | UAC750                                     | 0417LE8        |                                          |                                                                          |  |  |  |  |  |
|               | AUTO                             | NOMA  |                    | FICHA REFEREN                              | ICIADA DE PAGO |                                          |                                                                          |  |  |  |  |  |
|               | BANCOS                           |       |                    |                                            |                |                                          |                                                                          |  |  |  |  |  |
| $\Rightarrow$ | B                                | BV    | CONVENIO<br>957119 | citibanamex<br>PA 4130 01                  |                | DEPÓSITO AZTECA<br>Azteca CONVENIO 10583 | edes optar por                                                           |  |  |  |  |  |
|               | -                                | BANC  | ATE                | CONVENIO 3431                              |                | Santander<br>NVENIO 0690                 | Telegrafos en todo el<br>do. Este servicio te<br>ará \$15.00 adicionales |  |  |  |  |  |
|               |                                  | 1     | RE<br>21501        | FERENCIA BANCARIA<br>AD200216T355133179294 |                | MONTO (M.N.)<br>\$ 300.00                |                                                                          |  |  |  |  |  |
|               | FECHA LIMITE DE PA<br>01/12/2021 |       |                    |                                            |                |                                          |                                                                          |  |  |  |  |  |
|               | NOMBRE DEL CLIENTE               |       |                    |                                            |                |                                          |                                                                          |  |  |  |  |  |
|               |                                  | NACH) |                    |                                            |                |                                          |                                                                          |  |  |  |  |  |
|               |                                  |       | NOMBRE D           | EL DEPOSITANTE O PAGADOR                   | ł              | MATRI                                    | CULA                                                                     |  |  |  |  |  |
|               |                                  |       |                    | DESCRIPCIÓN                                |                | OBSERVA                                  | ACIONES                                                                  |  |  |  |  |  |
|               |                                  |       | EXA                | MEN EXTRAORDINARIO                         | LICENCIATURA   | LICENCIATURA   CANT. 2   SIAE            |                                                                          |  |  |  |  |  |
|               |                                  |       |                    |                                            |                |                                          |                                                                          |  |  |  |  |  |
|               |                                  |       |                    |                                            |                |                                          |                                                                          |  |  |  |  |  |

Verifica que tus datos sean los correctos, imprime tu ficha y acude a ventanilla de los bancos autorizados para realizar tu pago.

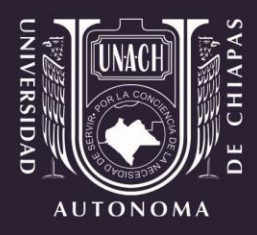

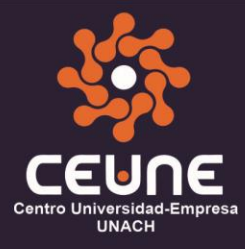

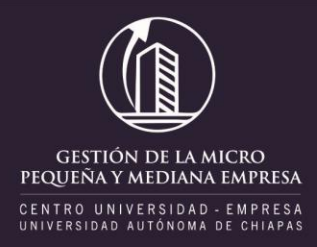

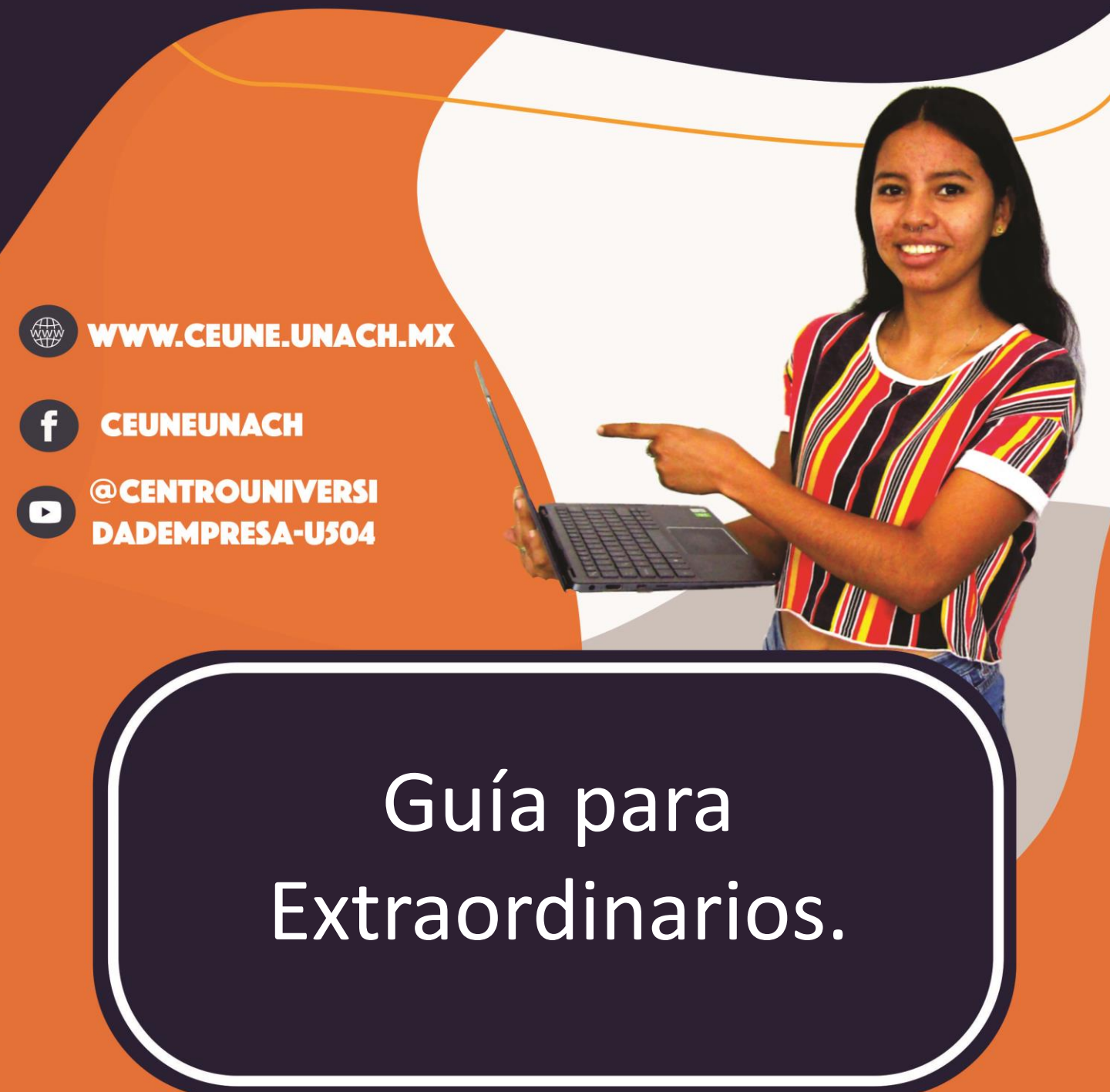